## Googleアカウントの設定 1-1. 新規アカウント

## Googleアカウントの設定を行います。

まだGoogleアカウントをお持ちでない方、または新しくアカウントを作りたい方は以下手順に沿って Googleの新しいアカウントを作成します。

Gmailアプリをタップし、Googleアカウントの設定を行うには以下矢印の順を追って設定してください。

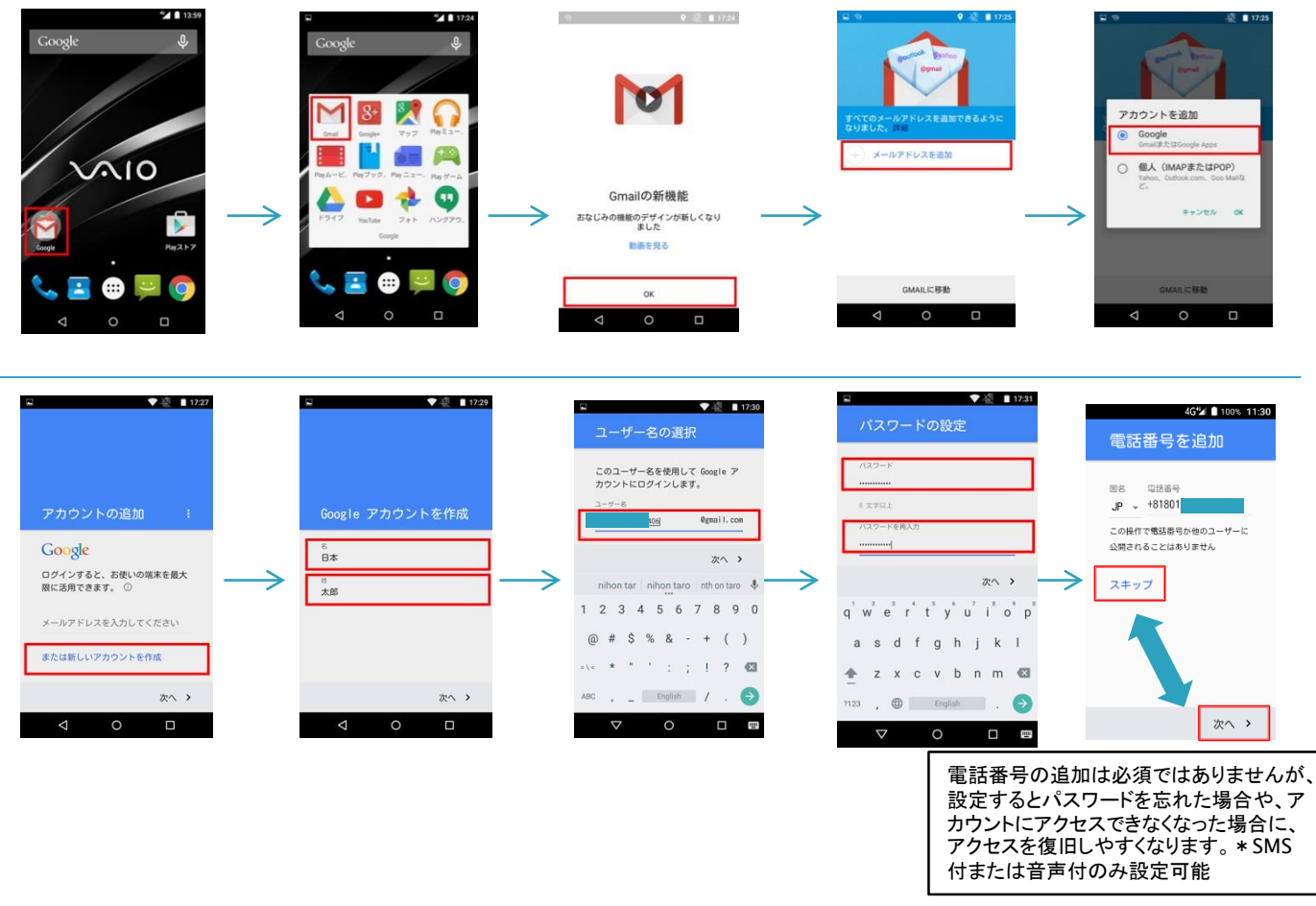

#### \*Googleアカウントの自分の表示名/パスワード/Googleのメールアドレス を決め設定します。

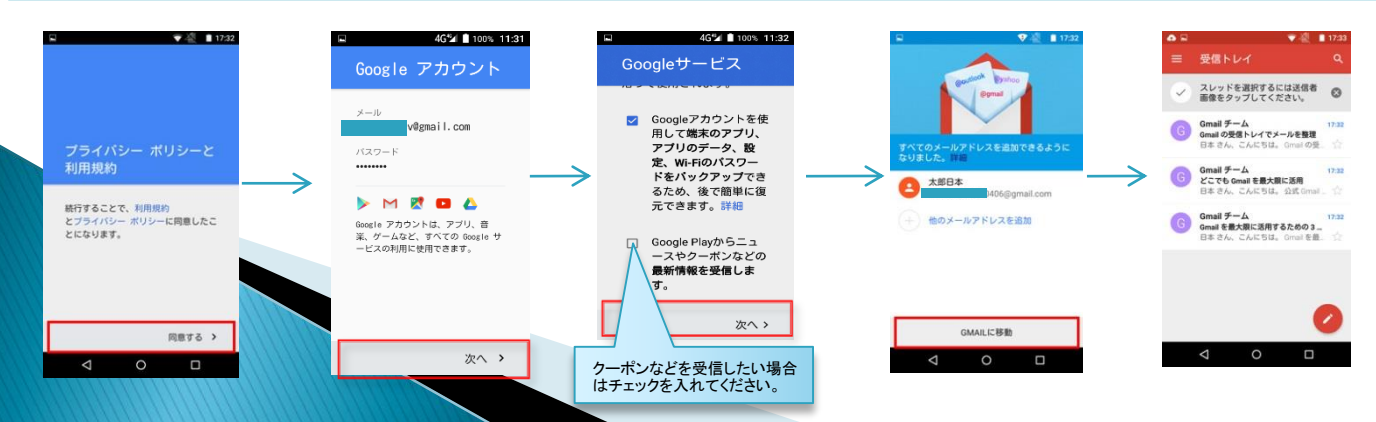

## Googleアカウントの設定 1-2. 既存アカウント

### I 既存Googleアカウントヘログインを行います。

Googleアカウントを既にお持ちで、アカウントを引き継ぎたい方は以下手順に沿ってGoogleアカウント にログインします。

Gmailアプリをタップし、Googleアカウントの設定を行い、以下矢印の順を追って設定してください。

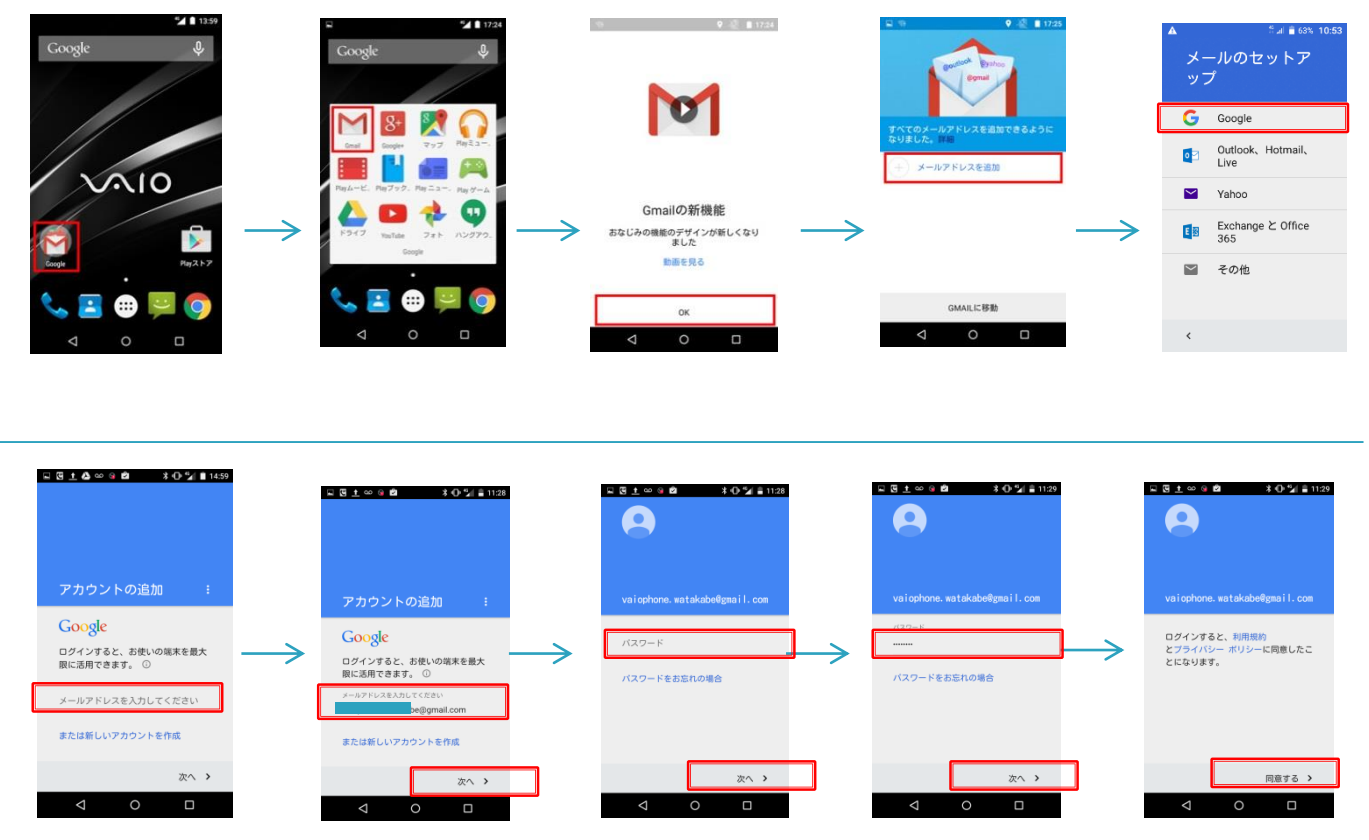

※GoogleアカウントヘログインGoogleのメールアドレス/パスワードを入れログインします。

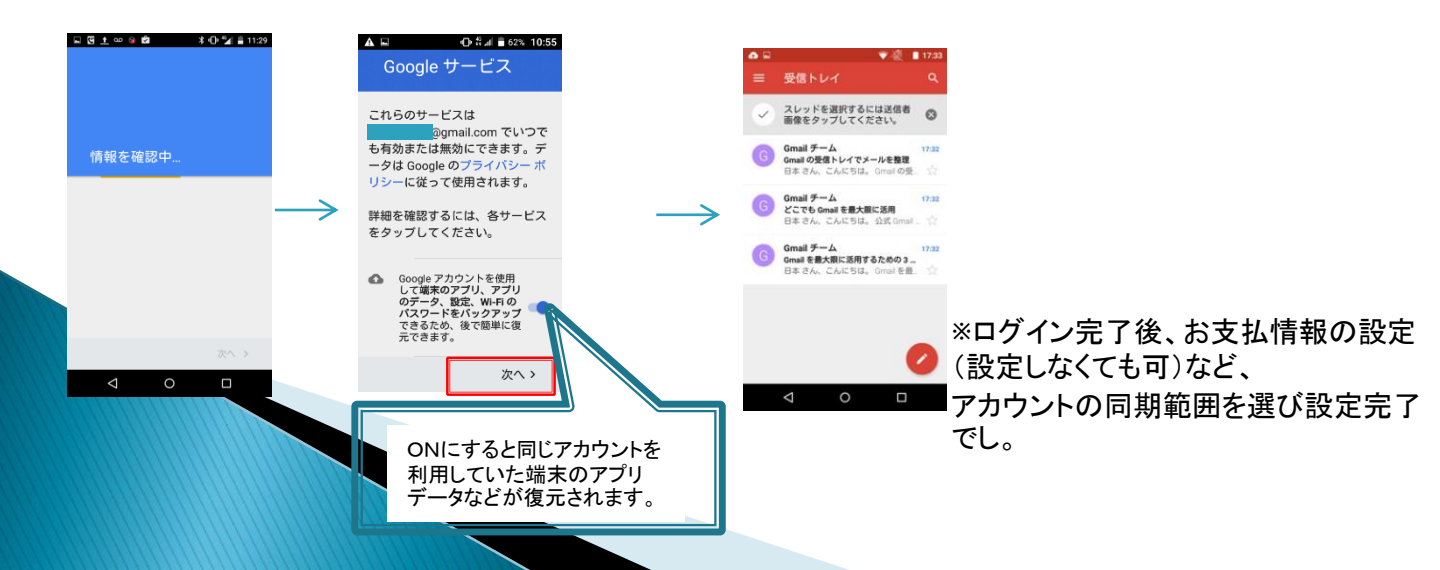

# 2. Wi-Fiの設定

Wi-Fiの接続設定を行います。

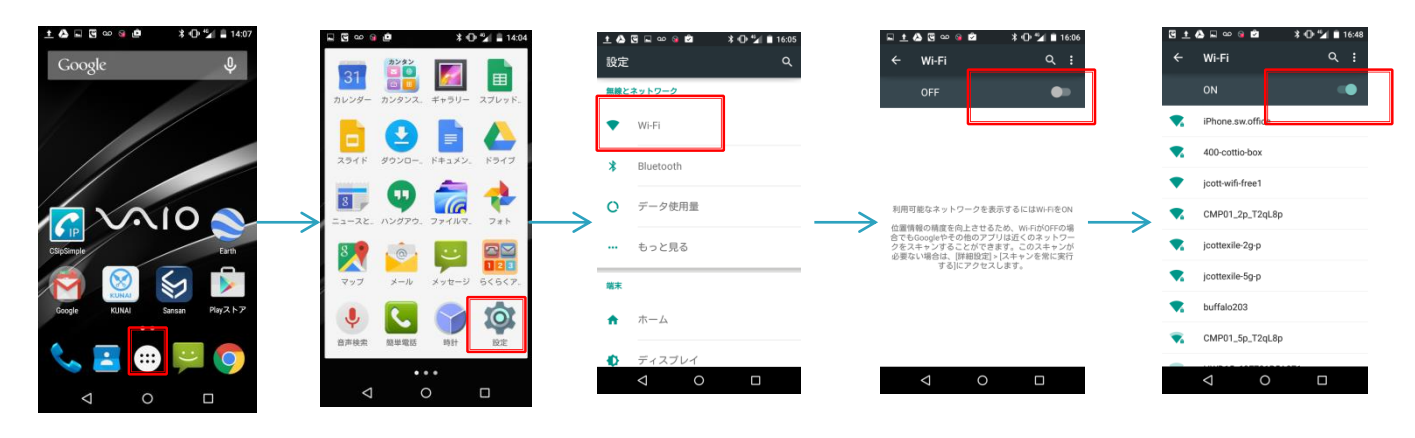

上記手順で、Wi-FiをONにします。

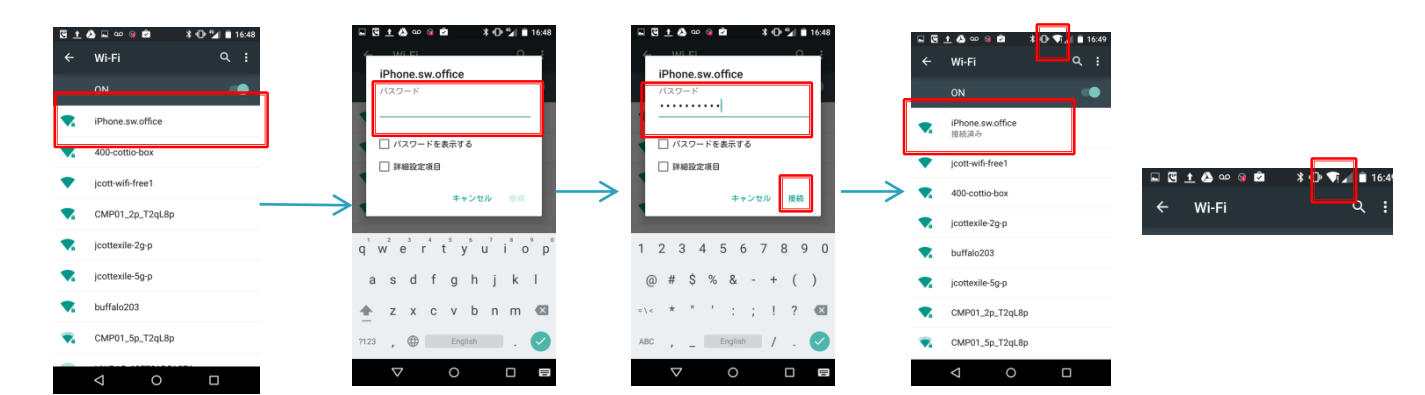

Wi-Fiを選択し、Wi-Fiのパスワードを入れ、画面右上にWiFi接続できたことを確認します。

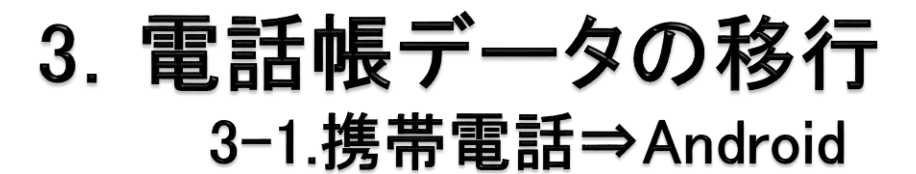

### ■ 携帯電話の電話帳データをSDカードへバックアップを行います。

携帯電話にSDカードが入っている場合は電話帳データの移行を簡単にする事が出来ます。

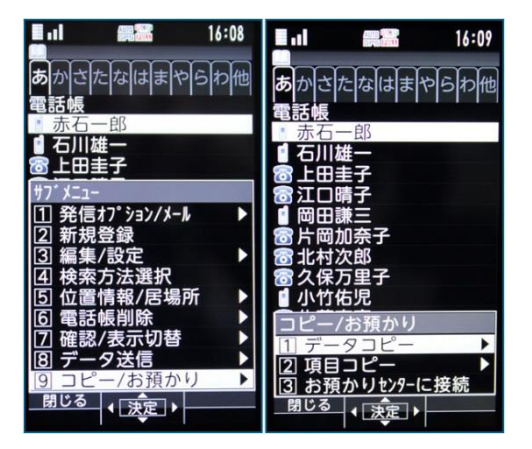

電話帳を表示し、「サブメニュー」→ 「コピー/お預かり」→「データコピー」と操作

これでバックアップは完了です。

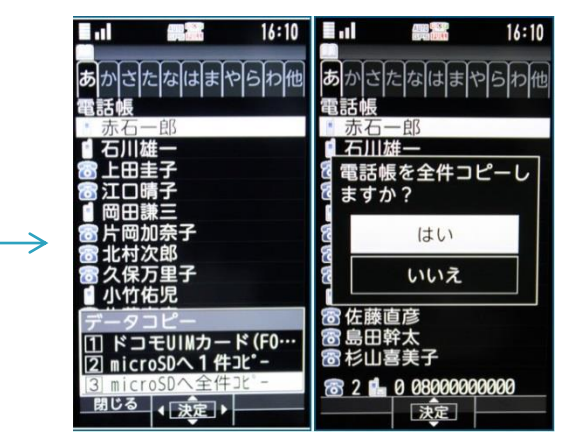

「microSDへ全件コピー」→「はい」の順に進む

### SDカードへ バックアップしたデータをスマートフォンで復元します。

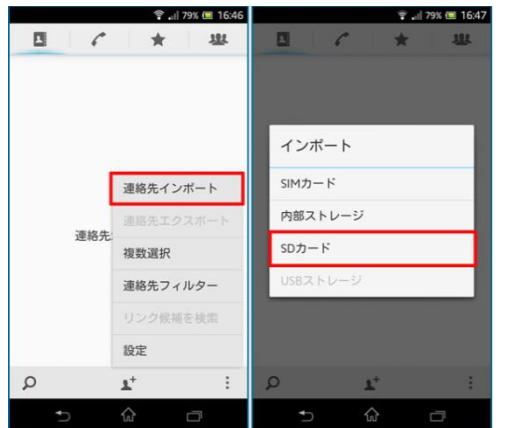

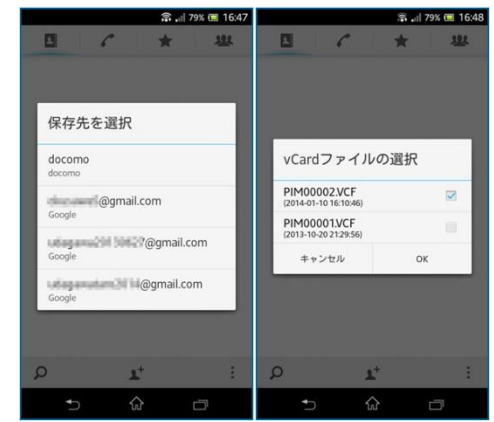

「電話帳」アプリを起動し「、メニュー内 の「連絡先インポート」→「SDカード」と 選択 保存するアカウント→インポートしたいデータの順に 選ぶ。vCardファイルは、保存したデータの日時を見 る 3. 電話帳データの移行

## 3-1携帯⇒Android~文字化けした場合~

■ PCとGmailを利用してインポートします。
<PC操作> \_\_\_\_\_

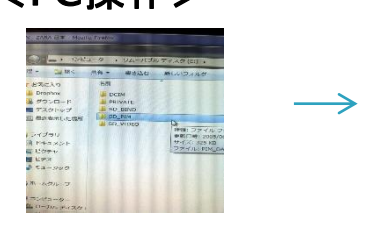

電話帳をバックアップした SDカードをPCに読み取ら せ、フォルダを開きます。

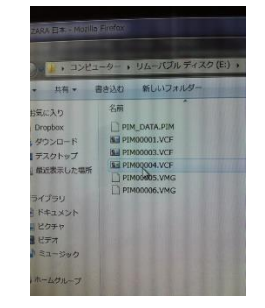

バックアップしてある最新の VCFファイルを選びPCにコピー します。

### <PC(Google)の操作>

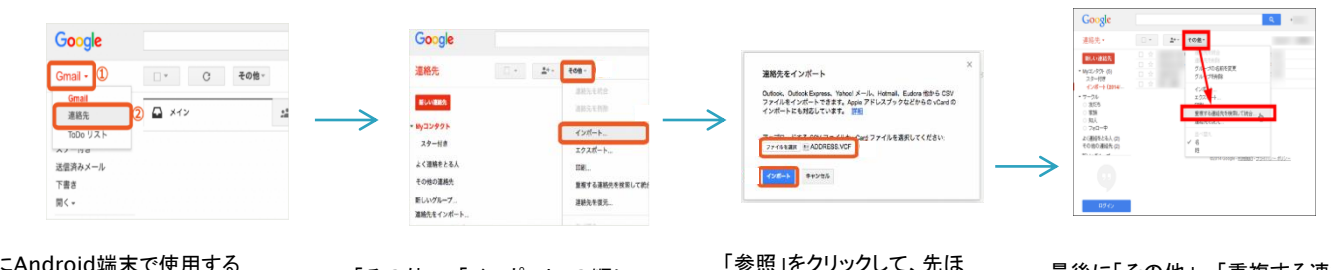

次にAndroid端末で使用する Googleアカウントでログインした 状態で<mark>Gmail</mark>を開き、 「Gmail」→「連絡先」の順にクリック。 「その他」→「インポート」の順に クリック。

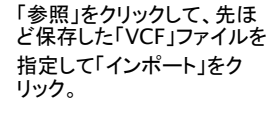

最後に「その他」→「重複する連絡先 を検索して結合」をクリック。

### <Android端末での操作>

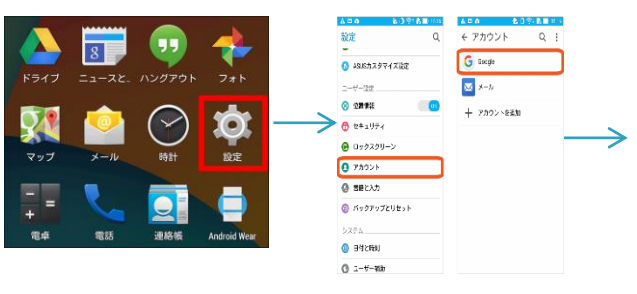

「設定」をタップ。

「アカウント」の「Google」をタップ。

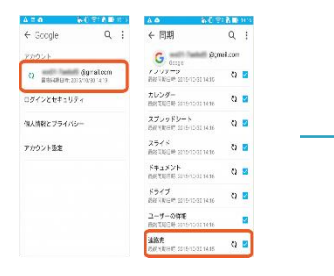

自分のGoogleアカウント をタップ。 「連絡先」にチェックが付いて いるのを確認。

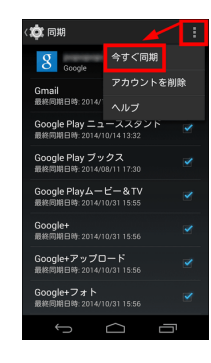

右上の「設定」→ 「今すぐ同期」タップ すればデータ移行は完了。

## 3. 電話帳データの移行

### 3−2.iPhone⇒Android

## ■ iPhoneの電話帳データをicloudを通してバックアップを行います。

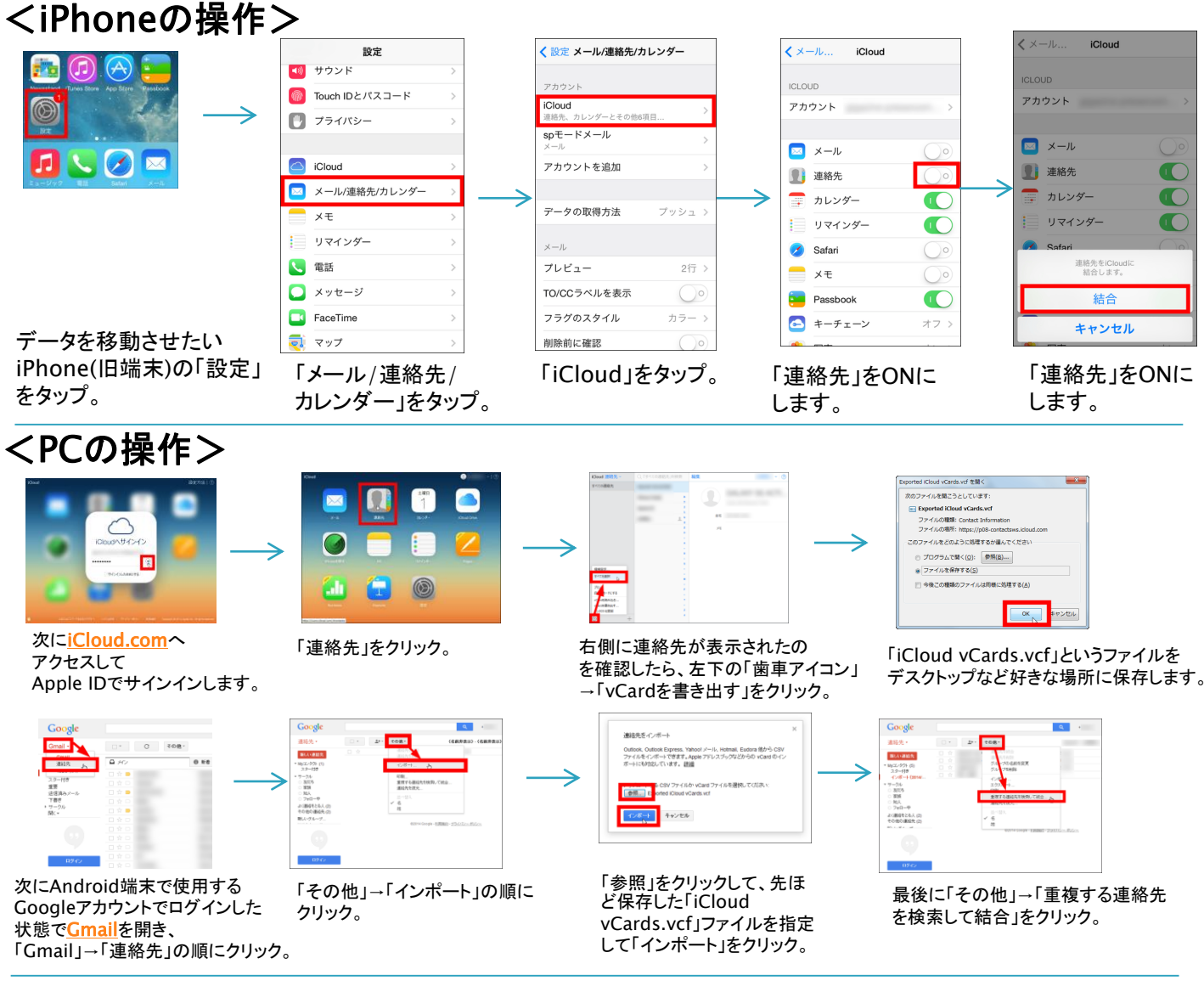

### <Android端末での操作>

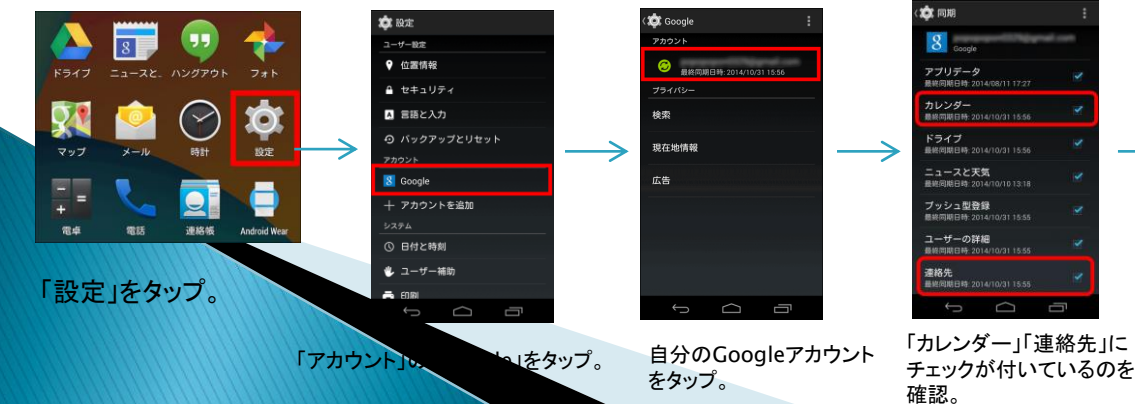

右上の「設定」→ 「今すぐ同期」タップ すればデータ移行は完

## 3. 電話帳データの移行

### 3−3.Android⇒Android

■ Androidのバックアップをとります。 <旧端末の操作>

| @ 🖾 🕯       | 🕨 👔 🛜 👫 🚛 💷 12:57 |
|-------------|-------------------|
| 設定          |                   |
| Ø           | 個人設定              |
| Q           | アカウントと同期          |
| ۲           | 位置情報              |
|             | セキュリティ            |
| 0           | ユーザー補助            |
| ۲           | パックアップとリセット       |
| -           | 別の電話からコンテンツを取得    |
| <b>R</b> 35 |                   |
|             | ディスプレイ、ジェスチャ、     |
| -           |                   |

「設定」アプリを開いて、 「バックアップとリセット」をタップする 「バックアップとリセット」をタップすると、「私のデータをバック アップ」または「データのバックアップ」という項目が表示され る。 ここをタップしすることで自動バックアップが開始される。

#### ■ Googleアカウントにログインし同期します。

#### <新端末の操作>

「3. Googleアカウントの設定/ 3-2. 既存アカウントと同様の手順をし、同期します。

く パックアップとリセット パックアップ 8 パックアップアカウント はazu1027@gmail.com 私のデータをパックアップ

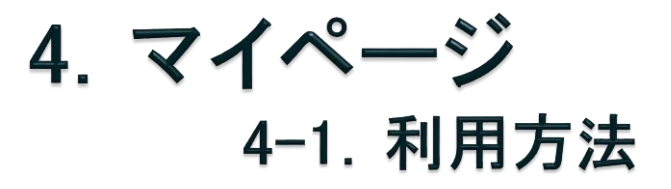

#### ■インターネットをchromeやsafariなどで開く。

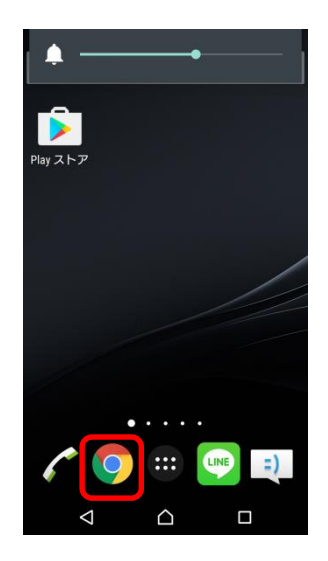

URL https://mymvno.jp/fruits-mobile/

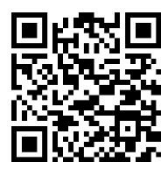

※パソコンなどからも確認することができます。

※開通後から3日~1週間後程度で閲覧可能となり ます。

①chromeを起動し、 http://mymvno.jp/fruits-mobile/ と入力。

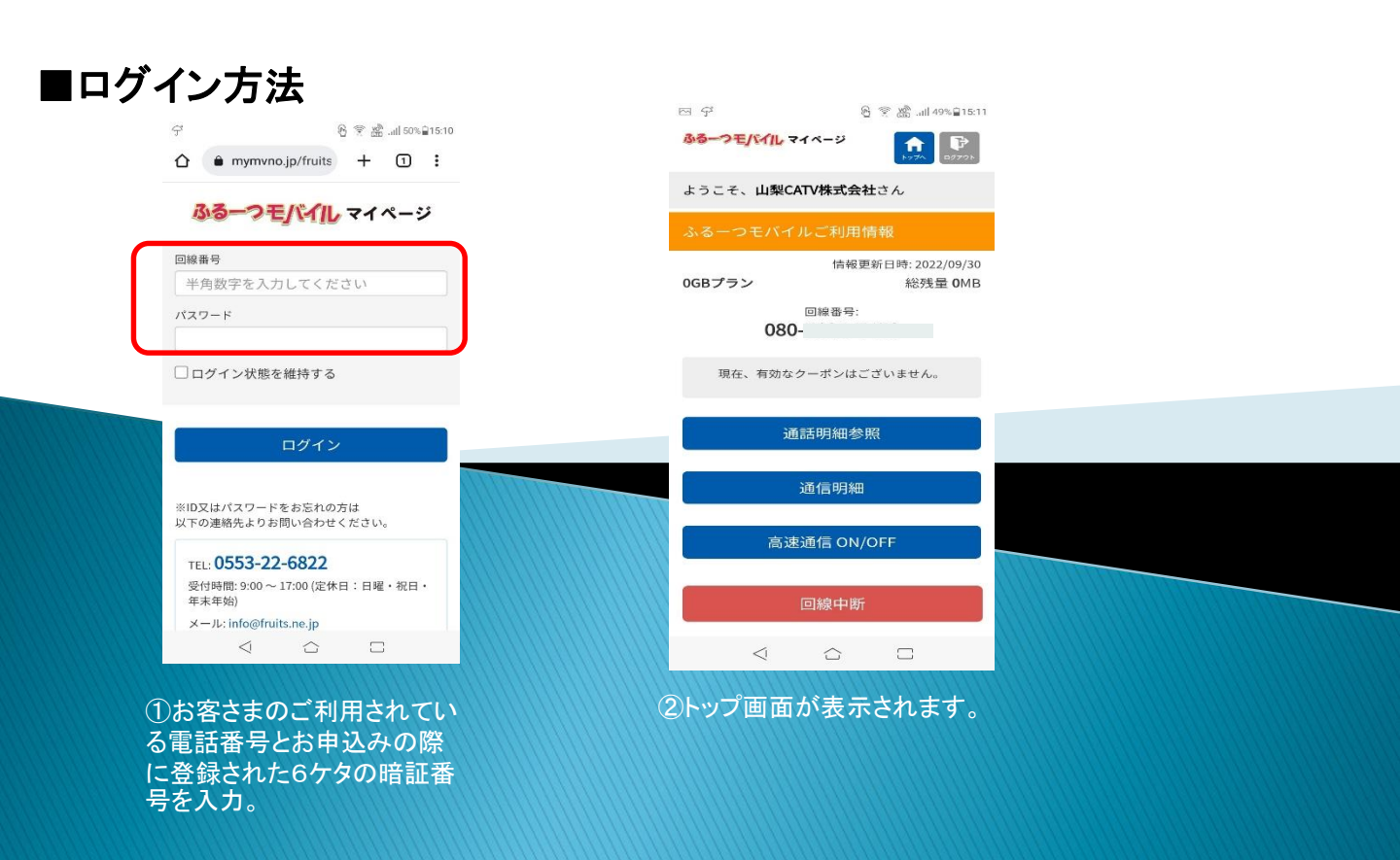

4. マイページ

#### 4-2. サービス詳細内容

■ご利用方法

#### ~項目別操作内容~

〇通話明細書・・・・月別時発信日時・電話番号・通話時 間を表示されます。 また、前月分まで確認することがで きます。

- ※3日前までの履歴が参照可能です。
- ※毎月22日以前に参照できる履歴は暫定データにな るため、後日参照した場合データが異なる場合がご ざいます。
- ※通話料金は利用月の翌23日頃に確認することができま す。
- ○通信明細・・・・過去30日間の通信量が表示されます。 ※毎日午前9時以降に前日分の通信量が参照できます。

○高速通信ON/OFF(※1)・・・通常ONになります。 クーポンを利用したLTE通信を 行います。 【OFFにすると、200kbpsの低速となりますが、

クーポンを使用しないためデータ量が減りません。】

※5Gとは違いますのでご注意下さい。

○回線の中断・復旧(※1)・・・通信及び音声の中断と復旧が 出来ます。端末の紛失時などに ご利用ください。 ※解約ではありません。ご注意ください。

(※1)即時反映になりますが、IIJやNTTドコモなどの回線事情 により処理が反映されるまで時間がかかる場合があります。 また、申請ができない場合にはエラーが表示されます。

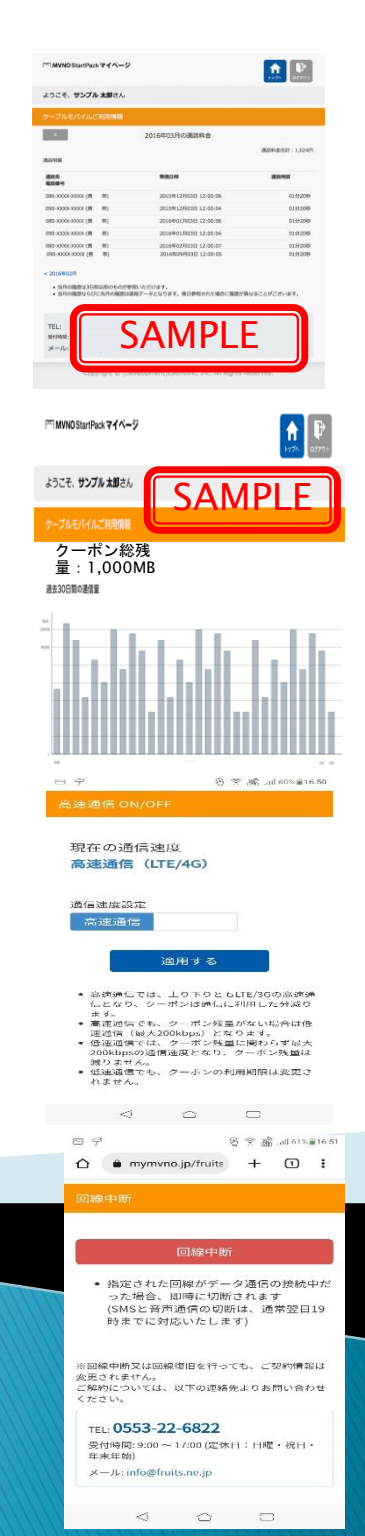

# 5. APNの設定について

■ APNの設定方法。(こちらは弊社にて設定済みの状態でお渡ししております。)
①<設定→もっと見る→モバイルネットワーク→アクセスポイント名→+追加>
をタップし以下手順で進みます。

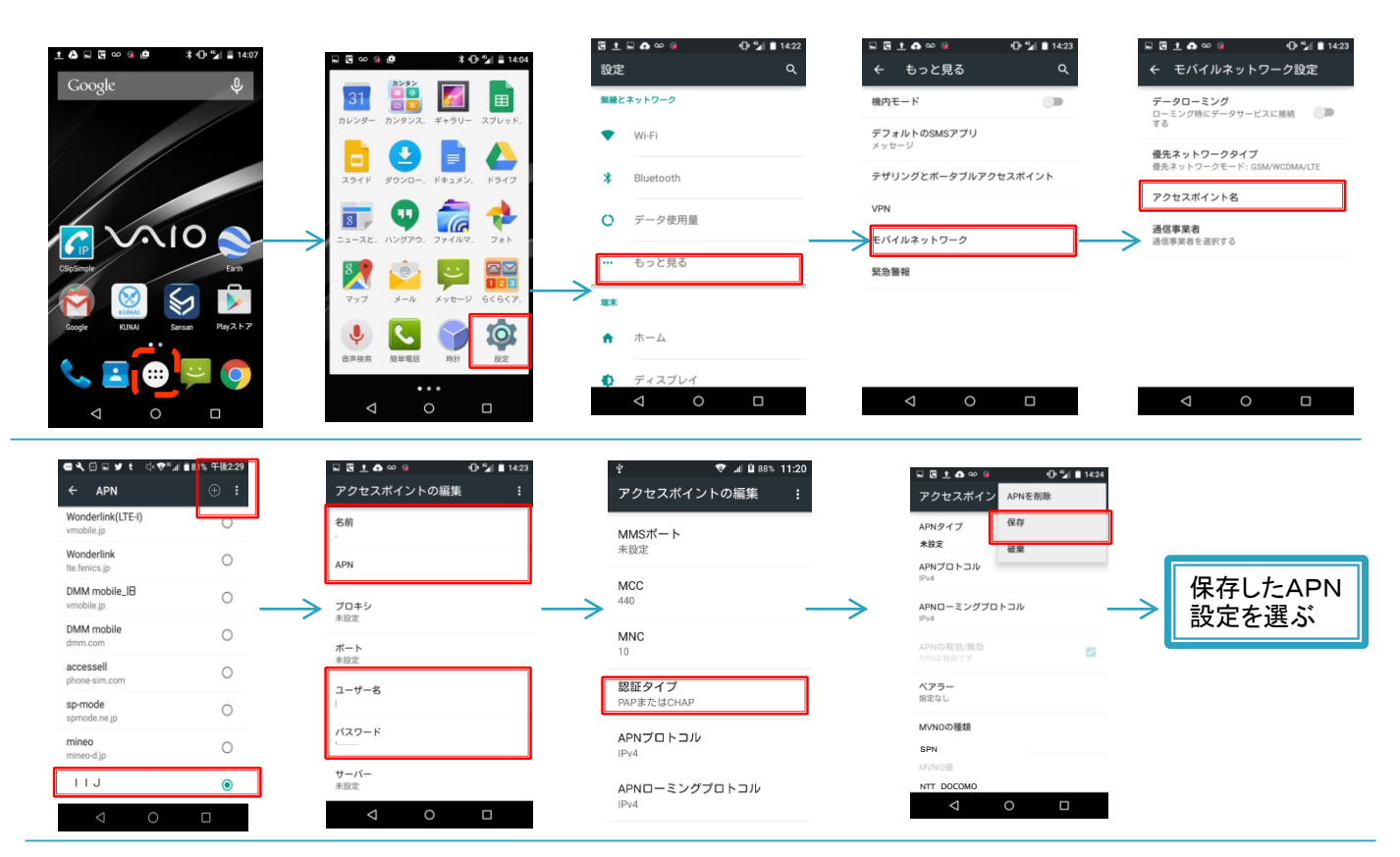

<設定項目> ・名前:IIJ ・APN:vmobile.jp ・ユーザー名:空欄

- ・パスワード : 空欄
- <u>・認証タイプ:PAPまたはCHAP</u>

上記を入力してもつながらない場合、追加で以下の設定 をお試しください。

・MVNOの種類:SPN ・MVNO値:NTT DOCOMO

## 6.故障かなと思ったら・・・

#### ●データ通信が使えない・・・

確認してみよう!!加電波のマークに4GまたはLTEと表記されてますか。表示されてなければ以下のことを一つずつ確認してください。

⇒データ接続がOFFになっていないか確認。(クイックパネル内にアイコンが あります)

OFFになっていたらONにしてください。しばらくして、電波のマークに4GまたはLTEが表示されたら、データ通信を試してみてください。

それでもダメなら・・・・ ⇒APNの設定を確認してください。(\*参照/5.APNの設定について)

●タップしても画面が反応しない・・・
 ●スマホの動きが遅い・・・・

⇒電源を長押しすると、「電源を切る・再起動」が表示されます。「再起動」を選 択してください。

~Point~

スマホはパソコンと同じように画面が反応しなくなるということが故障でない場合でも起きることがあります。 対策としては、定期的に履歴キーを押し、画面の履歴を消去しておくと画面操作の不具合が起きづらくなります。

●端末のアップデートは最新にしてください。故障の原因になります。
 【確認方法】\*Wi-Fiへ接続時に更新することを推奨いたします。
 設定→端末情報→ワイヤレスアップデートで最新が更新があるか確認できます。アップデートには30分ほど時間がかかることがあります。(Wi-Fi接続時)
 その間、スマホはご利用できません。ご注意ください。